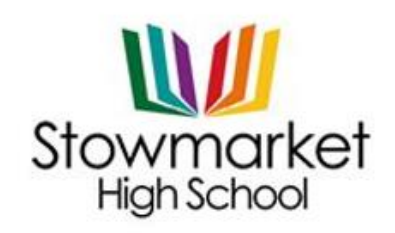

Onehouse Road, Stowmarket, Suffolk, IP14 1QR Tel: 01449 613541 Email: <u>enquiries@stowhigh.com</u> Web: www.stowhigh.com

THE FUTURE OUR BUSINESS

Our Ref: KRO/640.DLY

28 September 2022

**Dear Families** 

### Year 7 Settling-in Tripod Evening – Thursday 29 September 2022

I am writing to inform you that on Thursday the 29th of September 2022, we are holding a Year 7 Settling-in Tripod Evening for the parents and carers of Year 7 students. The appointments will take place between 5.00pm and 6.30pm.

If your child has settled into life at our school well and you have no queries or concerns, then you do not need to attend this evening. This is only intended for those who have questions or would like to raise anything with us. A full subject Tripod Evening will take place later in the academic year.

**The evening will be held remotely, using Parent Booking.** We are doing this remotely as it gives us some significant advantages over a face-to-face meeting, such as families with younger children do not need to make babysitting arrangements, without the need to travel to and from the school less time is necessary for busy parents, the evening keeps to time etc.

We have an online booking system for Parents' Evenings and here is what you need to do: Go to: <u>https://parents-booking.co.uk/stowmarket</u>.

# You will need:

Your child's first name and legal surname Your child's date of birth Your child's Tutor Group – see below

The system will be live **today** and you will then be able to make bookings for Parents' Evening. There is a short guide included with this letter which explains the three simple steps needed to make an appointment.

| Form Tutor      | <b>Register Class</b> |
|-----------------|-----------------------|
| Mrs J Standen   | 7S                    |
| Mr M Gilbert    | 7T                    |
| Ms E Jenkins    | 70                    |
| Miss J Howland  | 7W                    |
| Mrs G Page      | 7H                    |
| Ms G Smith      | 71                    |
| Mrs G Whitfield | 7G                    |

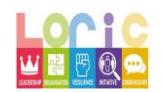

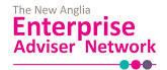

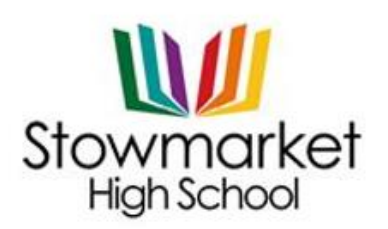

Onehouse Road, Stowmarket, Suffolk, IP14 1QR Tel: 01449 613541 Email: <u>enquiries@stowhigh.com</u> Web: www.stowhigh.com

THE FUTURE OUR BUSINESS

## Helpful Hints – Read before Booking

- Your child's date of birth has to be entered in exactly the right format, using four digits for the year of birth e.g. 12/01/2011
- Where it says 'child's register class', you need to type the code from page 1, such as 7S, and not the teacher's name
- The email address you enter is only required to get a confirmation of your appointment. If the system is saying it does not recognise you, it will not be the email that is the problem because the system does not actually hold your email address please refer back to the tips above

If you are unable to book at home, please contact school on 01449 613541 and a member of the office staff will help you.

Kind regards

# K Rourke-Beasley

Karl Rourke-Beasley Deputy Headteacher

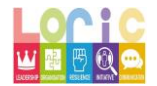

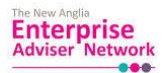

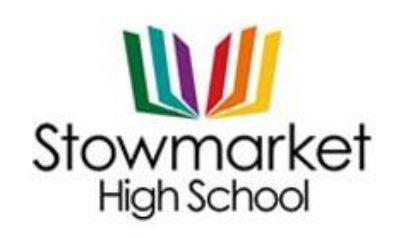

Onehouse Road, Stowmarket, Suffolk, IP14 1QR Tel: 01449 613541 Email: <u>enquiries@stowhigh.com</u> Web: www.stowhigh.com

THE FUTURE OUR BUSINESS

# <u>Guide</u>

#### Step 1: Complete your details

| Parents' Surname*            | * Fields marked with this are mandato<br>E-Mail Address         |  |
|------------------------------|-----------------------------------------------------------------|--|
|                              |                                                                 |  |
|                              | Your email address is used to receive booking<br>confirmations. |  |
| the child you want to make I | bookings for.                                                   |  |
| Ch                           | d's Surname*                                                    |  |
|                              |                                                                 |  |
| )* Ch                        | ild's Register Class*                                           |  |
|                              |                                                                 |  |
|                              | Parents' Surname*                                               |  |

## Step 2: Choose the evening

| List of Parents<br>Click the Group the<br>You are logged i | s' Evenings<br>t contains the Parents' Evening you want to make bookings for.<br>n as |            |             |             |
|------------------------------------------------------------|---------------------------------------------------------------------------------------|------------|-------------|-------------|
| Name of<br>Group                                           | Parents' Evening                                                                      | Date       | Start       | End         |
| Spring                                                     | Year 9 Parents' Evening<br>Make Your Bookings Here / or use Automated Booking         | 14/01/2016 | 04.30<br>PM | 07.00<br>PM |
| Click H                                                    | lere                                                                                  |            |             |             |

Step 3: Start to select your bookings by clicking the subjects and selecting your time. When you have finished the system will email the bookings to you. If you have any questions do not hesitate to contact us.

| Year 8 Parents' Eve          | ning 19/11/2018 | 5                               | Teacher requests               | Leave feedback                   |  |
|------------------------------|-----------------|---------------------------------|--------------------------------|----------------------------------|--|
| Art<br>1 option(s) remaining |                 | DESIGN<br>1 option(s) remaining | Drama<br>1 option(s) remaining | English<br>1 option(s) remaining |  |
|                              |                 | Previous 1                      | 2 3 4 Next                     |                                  |  |
| Miss G Page<br>Art, A14      | Kau 🔲 🕯         | Previous                        | 1 Next                         | wichle                           |  |
|                              |                 | Valiable Tour Dooking           |                                | Valiable                         |  |
| 04.30 PM                     | Available       | (Click to reserve)              |                                | Booking instructions             |  |
| 04.35 PM                     | Available       | (Click to reserve)              |                                | Print your bookings              |  |
| 04.40 PM                     | Available       | (Click to reserve)              |                                | r nin your bookings              |  |
| 04 45 PM                     | Available       | (Click to reserve)              |                                | Email your bookings              |  |
| 0414011                      |                 |                                 |                                |                                  |  |
| 04.50 PM                     | Available       | (Click to reserve)              |                                |                                  |  |

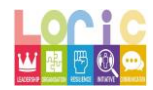

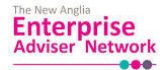